## Using TopYacht WebTimes on the finish boat

*WebTimes* ensures fast, accurate data is made available to the results office to facilitate timely, accurate results.

To use *WebTimes* your time keeper will need a web enable tablet /iPad or laptop or even a reasonable sized smart phone.

## Web link: topyacht.net.au/wt/ this will be specific to your event

Once on the web site

- confirm it is the event of interest; and then
- select the date; then
- select the data capture option that you wish to use (usually one of the first two options);
- select the race session of interest
- click the 'Enter Times' button

## Important Notes:

- 1. Where several boats cross the line within the same second *IT IS ESSENTIAL* that you manually modify the times (after capturing them) to provide the separation that reflects the order in which they finish UNLESS the caller calls them as a dead heat.
- 2. *Ensure your device has its clock synchronised to real time* eg to a GPS which is also used for the start sequence
- 3. Remember to provide the start times
- 4. Remember to *constantly* 'Upload Data' whenever you have a few new finishers and a small break in finishers
- 5. Remember to add a dummy sail number of END when you have uploaded all times and have crossed checked these with the hand log.
- 6. Where practical, the leading letters may have been removed from the sail numbers to make for quicker data entry. Usually this usually applies to Off The Beach regattas!
- 7. Where boats finish very close together just press Enter or click on 'Now' to capture a time. This can be done repeatedly if needed. You can add the sail no later. Just make sure to add the sail no BEFORE you do the next 'update data'.
- 8. Matched sail numbers are highlighted in yellow (or green) on the finish list- *please ensure* all your finishes are matched to entrants.
- 9. *WebTimes* works very well BUT you MUST also have a paper copy in case the technology fails!!!! Please return the paper log to the results office when you get off the water (where practical).

## Hints:

- 1. To fix a sail number just type over it
- 2. To remove a finisher just delete the sail number.
- 3. You can either type in the sail number OR pre select them from the list of entrants on the right
- 4. After the first race you can sort the entrants on the finish time of the previous race by clicking on the FT column heading
- 5. To add a DNF etc, capture any time, then add the DNF in the DN? box for this sail number
- 6. To update your data from the Web do a Data Upload THEN press Ctrl F5.